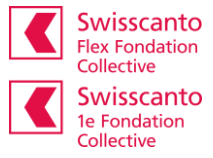

## Accéder au portail en ligne Instructions pour la première connexion/enregistrement

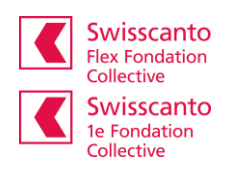

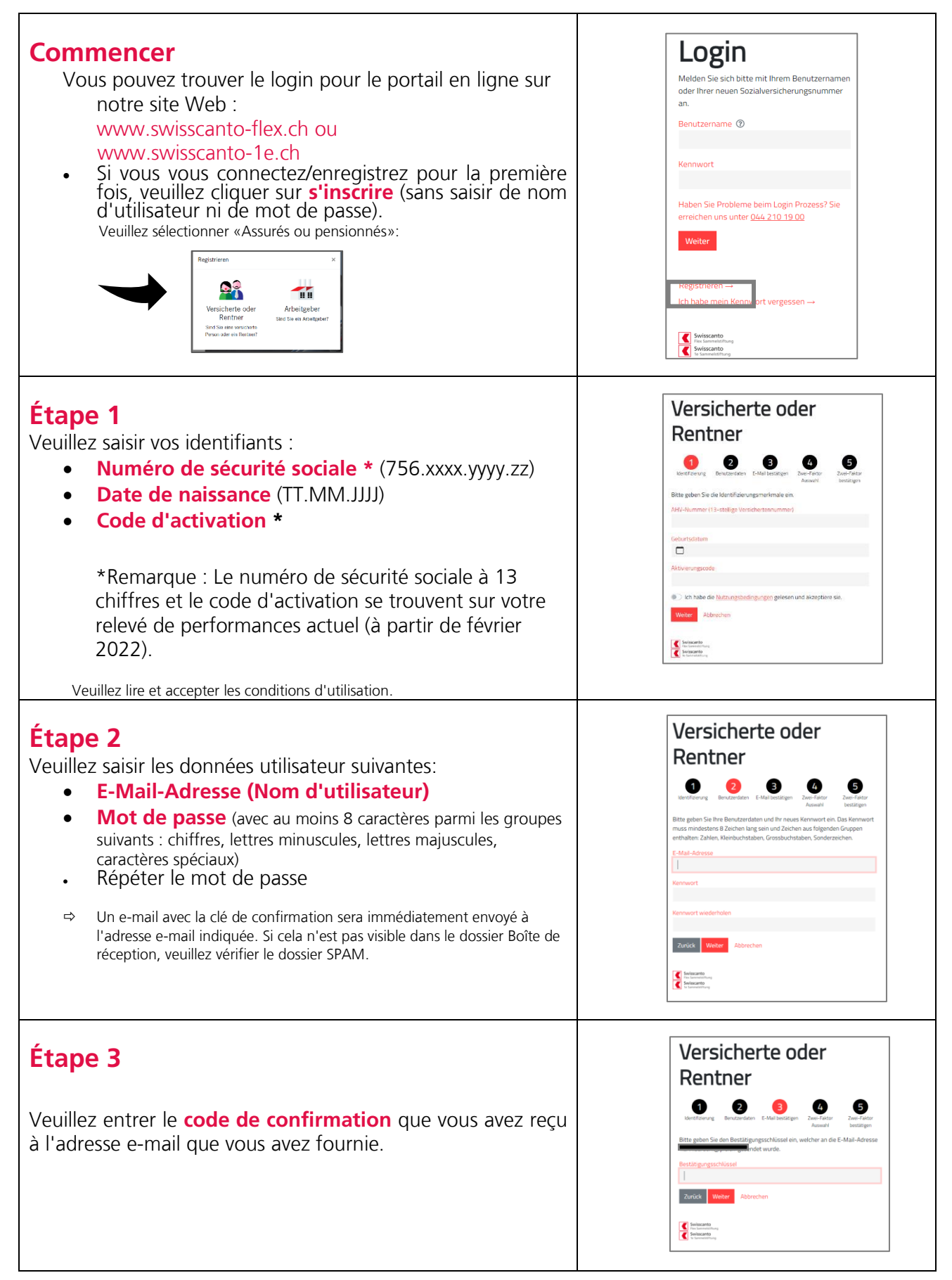

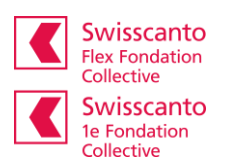

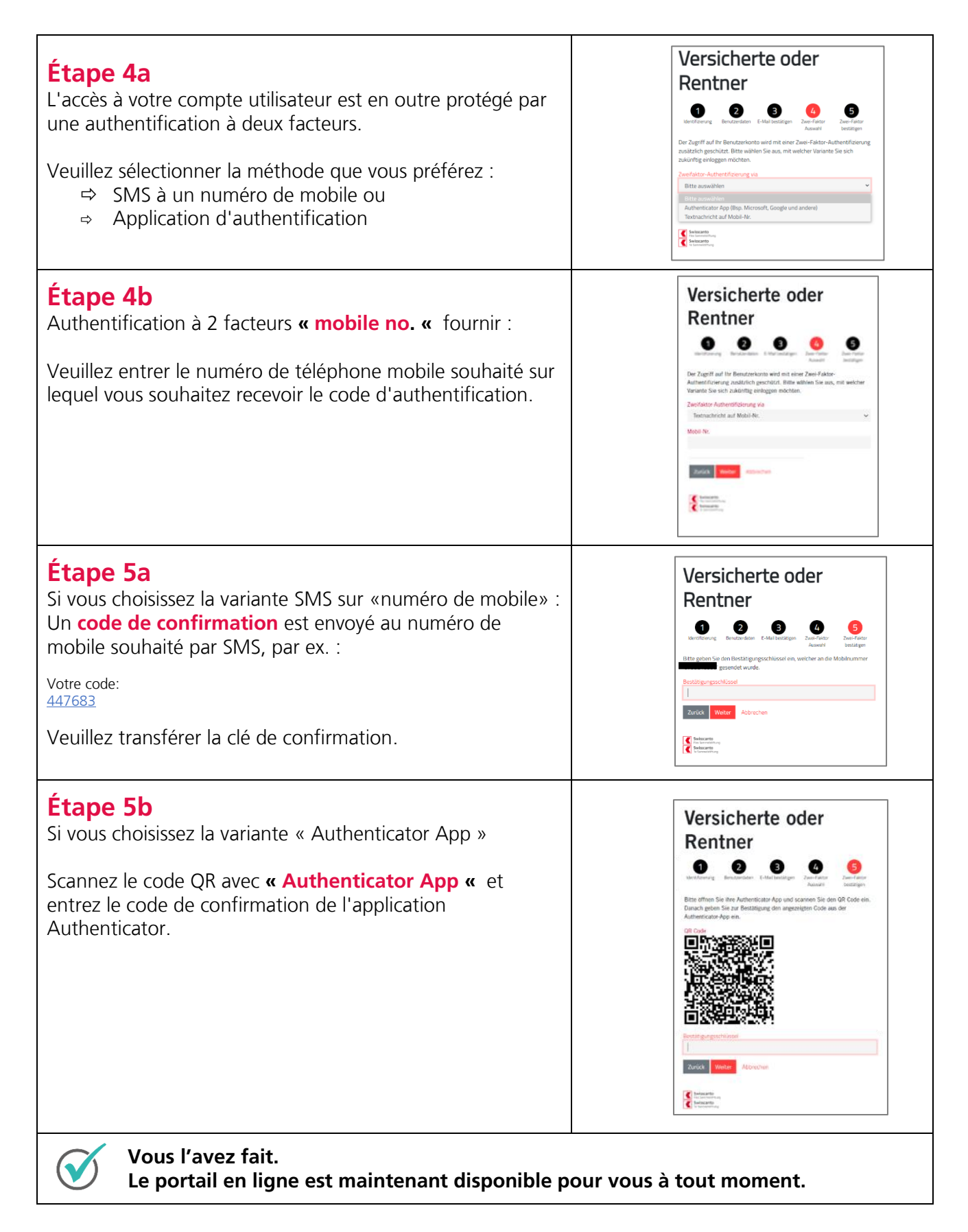

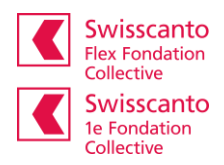

## Se désinscrire Veuillez toujours terminer votre session protégée avec la fonction du programme «Déconnexion». Downloads Swisscanto Flex Angemeldet als Max Mustermann v DE v Swisscanto Flex Übersicht Doku mente Ko Abmelden ngen